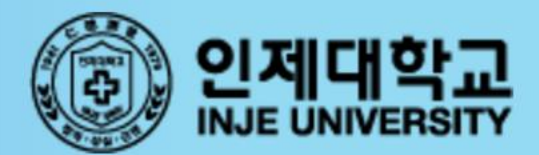

# injeLMS 학생 내누얼

https://injelms.inje.ac.kr

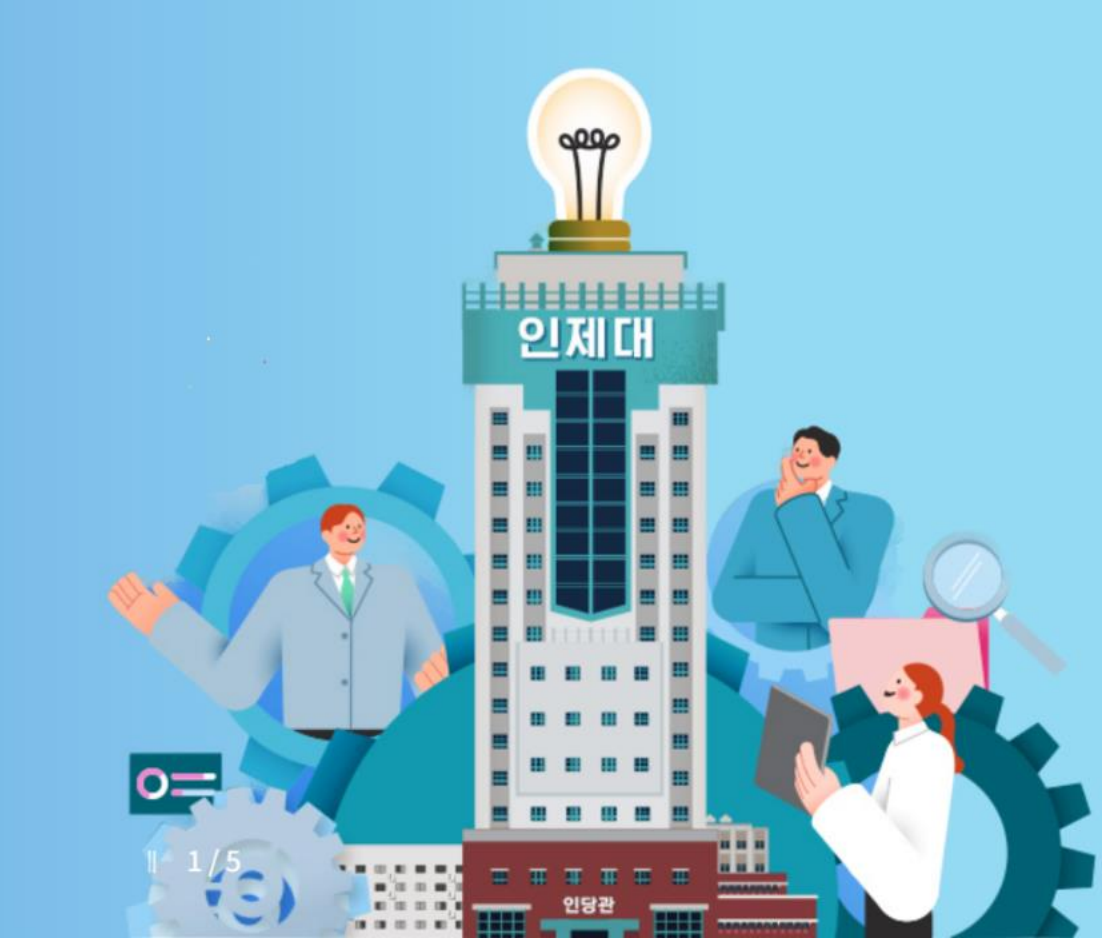

# 1. 로그인 하기

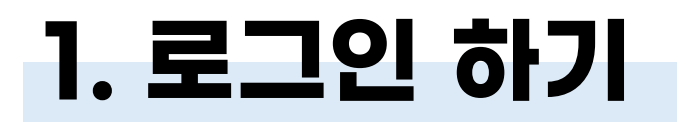

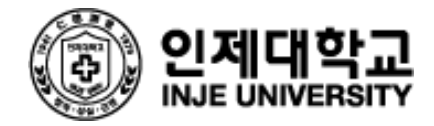

### 🕕 injelms.inje.ac.kr로 접속한 후 아이디와 비밀번호를 입력합니다.

아이디와 비밀번호는 인제정보시스템과 동일

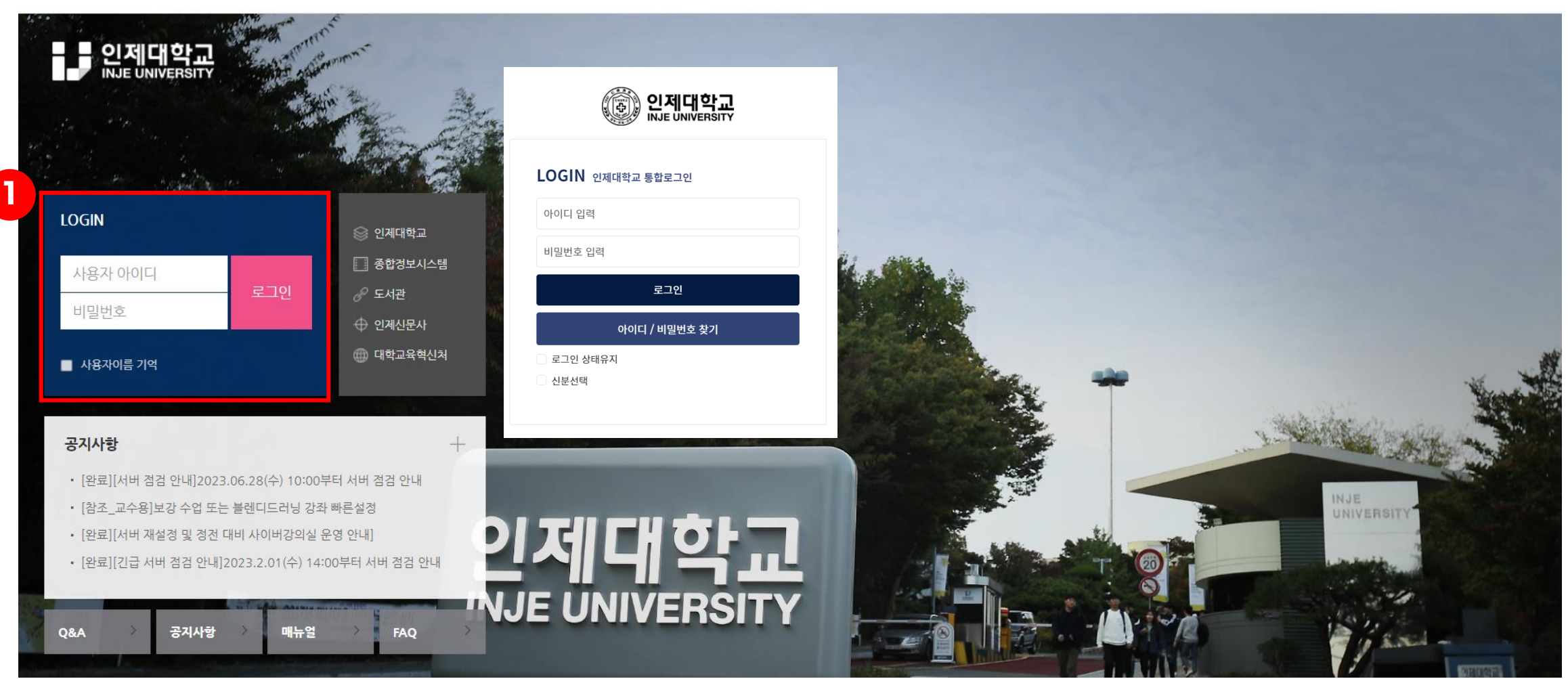

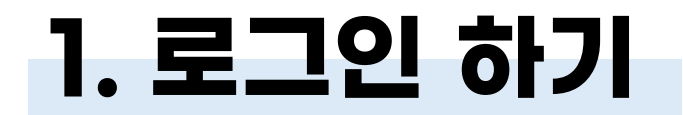

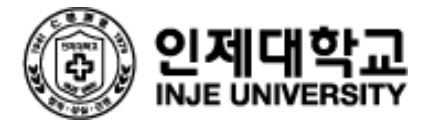

### 2 처음 접속한 경우 개인정보 처리방침에 동의해야 합니다.

| ▲ > 개인정보처리방침                                                                                                    |
|----------------------------------------------------------------------------------------------------|
| 개인정보처리방침                                                                                                    |
| 학습관리시스템 사용자는 인제대학교 개인정보처리방침에 따릅니다. 내용확인                                                                                                    |
| 아래 <mark>개인정보 수집 이용과 위탁관리에</mark> 대한 동의를 하신 후 [저장] 버 <mark>튼을 클릭</mark> 해야 정상적으로 이용이 가능합니다.                                                                                                    |
| 인제대학교는 개인정보보호법 등 관련 법령상의 개인정보 보호 규정을 준수하여 학습자의 개인정보 보호에 최선을 다하고 있습니다.<br>인제대학교는 개인정보보호법 제15조 및 같은 법 제22조에 근거하여, 다음과 같이 교육흥보 및 학습자 관리를 위하여 개인정보를 수집?이용하는 것에 대한 등의를 받고자 합니다.<br>1. 개인정보의 수집?이용 목적 : 인제대학교 학습관리시스템 운영 및 관리<br>2. 수집하는 개인정보의 항목 : 강의정보(강의교수배정정보, 수강신청정보), 소속(대학, 학과) 사변/학변, 성별, 연락처, 메일주소 등<br>3. 개인정보의 보유 및 이용기간 : 수집일로부터 7년<br>4. 등의 거부권 및 등의 거부에 따른 물이익 안내<br>: 본인은 위와 같이 개인정보를 수집?이용하는 것에 대한 등의를 거부할 권리가 있습니다. 그러나 동의를 거부할 경우 인제대학교에서 제공하는 학습관리시스템을 이용할 수 없음을 참고하시기 바랍니다. |
| 개인경보의 수집 및 활용목적에 동의하십니까?                                                                                                    |
| ○ 동의 ○ 동의하지 않음                                                                                                    |
| 개인정보 취급위탁에 동의하십니까?                                                                                                    |
| ○ 동의 ○ 동의하지 않음                                                                                                    |
|                                                                                                    |

# 2. 주요기능 소개

## 2. 강의실 둘러보기

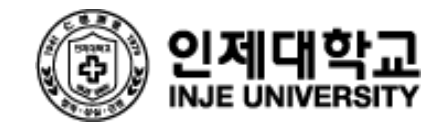

| My Page 🛛 🗸                               | 강좌 전체보기 -                                                                                                    | 중요공지 —                                                                                                    |                    |
|-------------------------------------------|----------------------------------------------------------------------------------------------------|----------------------------------------------------------------------------------------------------|--------------------|
| 나의 강좌 🗸                                   | 자율강좌         2024 재학생 장애인식개선교육           비교과         고다운                                                                                                    | [참조_교수용]사이버강의실(injevor)         3           ③ 2021년 2월 26일         3           [참조_교수용]2022학년도 2학···         3           ③ 2022년 8월 10일         3 | 현재 학습기건<br>해당하는 활동 |
| 자율강좌<br>쪽지                                | 교객(오프라인)         사회복지와 문화다양성[1]           학부         최나래                                                                                                    | 더보기                                                                                                    | 콘텐츠 안내             |
| 이용안내 🗸                                    | 고객(오프리안)         사례관리론[1]           학부         박정관                                                                                                    | (해상된 함설 (12월19일 ~ 1월2일) —<br>성희롱, 성폭력 예방교육<br>2024년 4월 29일 ~ 2024년 12월 31일                                                                        |                    |
| 안내 (HELPDESK)<br>055-320-3767<br>원격교육지원센터 | 고객(9프리안) 생명공학으로의 초대[1]<br>학부 김지연<br>지동22점 [인]권센터] 2024한년도 번정의무교용 폭력예방교용 - 한과(분)/대한원생                                                                         | ▶ 가정폭력, 교계폭력 예방교육<br>2024년 4월 29일 ~ 2024년 12월 31일<br>장애인식개선교육                                                                                     |                    |
| 원격지원                                      | 비교과 확회성 / 조성룡 / 김종호 / 윤미솜 / 차혜미 / 서면 / 강지명 / 오효진 / 신경심 / 김세훈 / 왕가면 / 이다현 / 이다현 / 정선아 / 경선아 / 감수빈 / 임어진 / 이지현 / 구선진 / 구선진 / 박선명 / 노주환 / 박소현 / 김세경 / 김세경 /···· | 2024년 9월 16일 ~ 2024년 12월 31일<br>전체 알림 -                                                                                                    |                    |
|                                           | 공지사항 진행 강좌 공지 설문                                                                                                    | 신규 알림 내용이 없습니다.                                                                                                    |                    |

### 1 강의메뉴

My Page | Dashboard, 파일관리, 진행강좌 공지, 개인정보 수정 나의 강좌 | 수강강좌(학기별 강좌조회) 자율강좌 | 교내 부서에서 개설, 운영하는 비정규 교과목 메시지 | 교수자 또는 동료 학습자와의 메시지 발신/수신 내역 이용안내 | 사이트 공지사항, 이용관련 문의사항, 매뉴얼 등

### 2 개인메뉴

프로필 | 언어변경, 개인정보 수정(프로필 이미지 변경)진행중인 강좌 | 진행중인 강좌 목록전체 알림 | 새로운 공지사항, 학습자료 및 활동 알림메시지 | 새로운 메시지(교수자 또는 동료 학습자 발송)즐겨찾기 | 교내 관련 사이트

# 3. 강의실 둘러보기

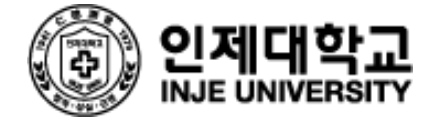

### **3. 강의실 둘러보기** 1) 강의실 입장

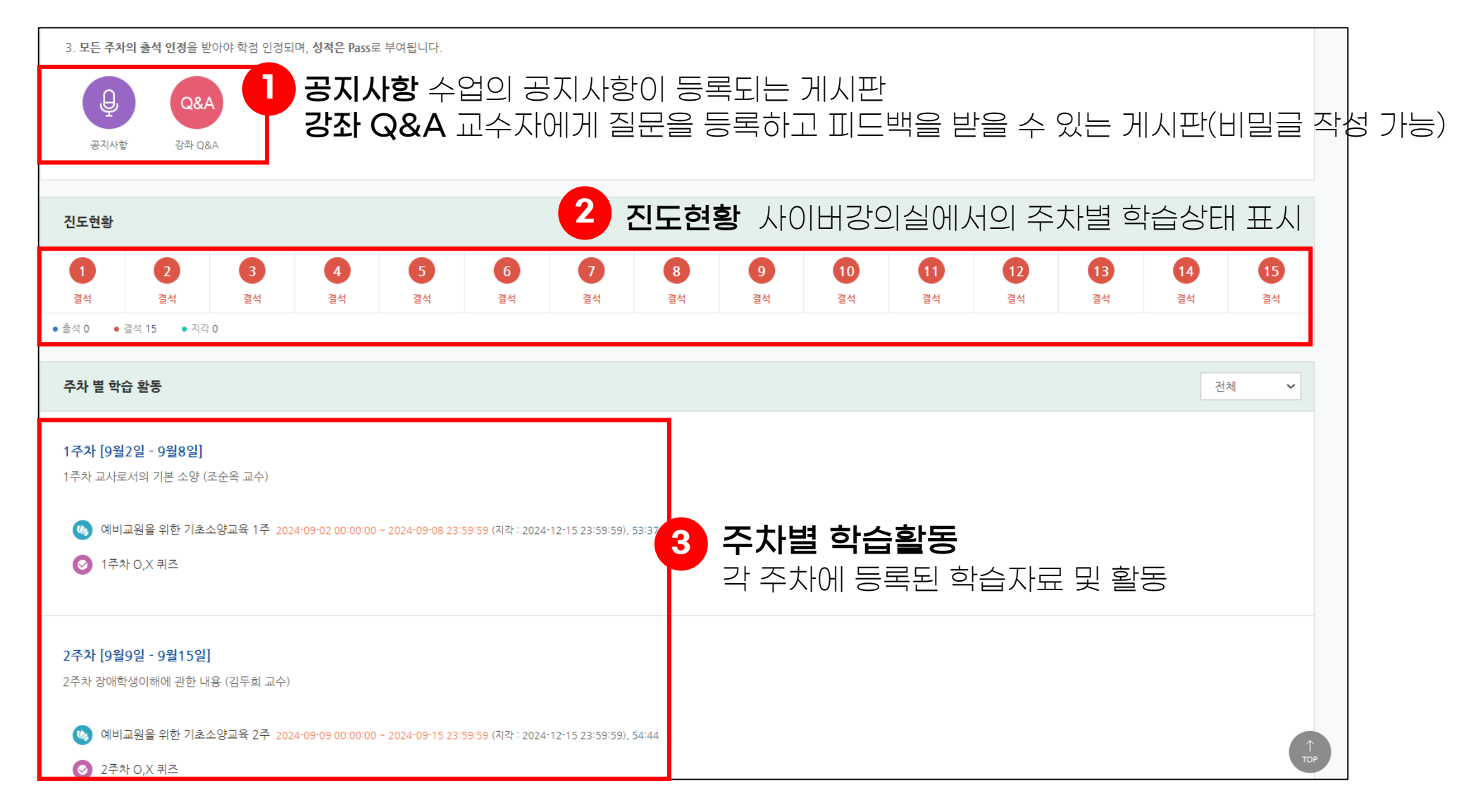

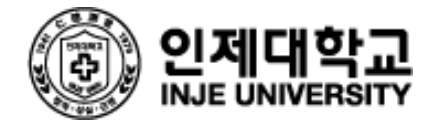

# 3. 강의실 둘러보기 2) 학습 자료: 이러닝 콘텐츠 강의실에 등록된 이러닝 콘텐츠를 클릭하여 이용(접근)가능

#### 학습여부(진도체크)를 확인하는 이러닝 콘텐츠는 <mark>학습기간을 반드시 확인</mark>

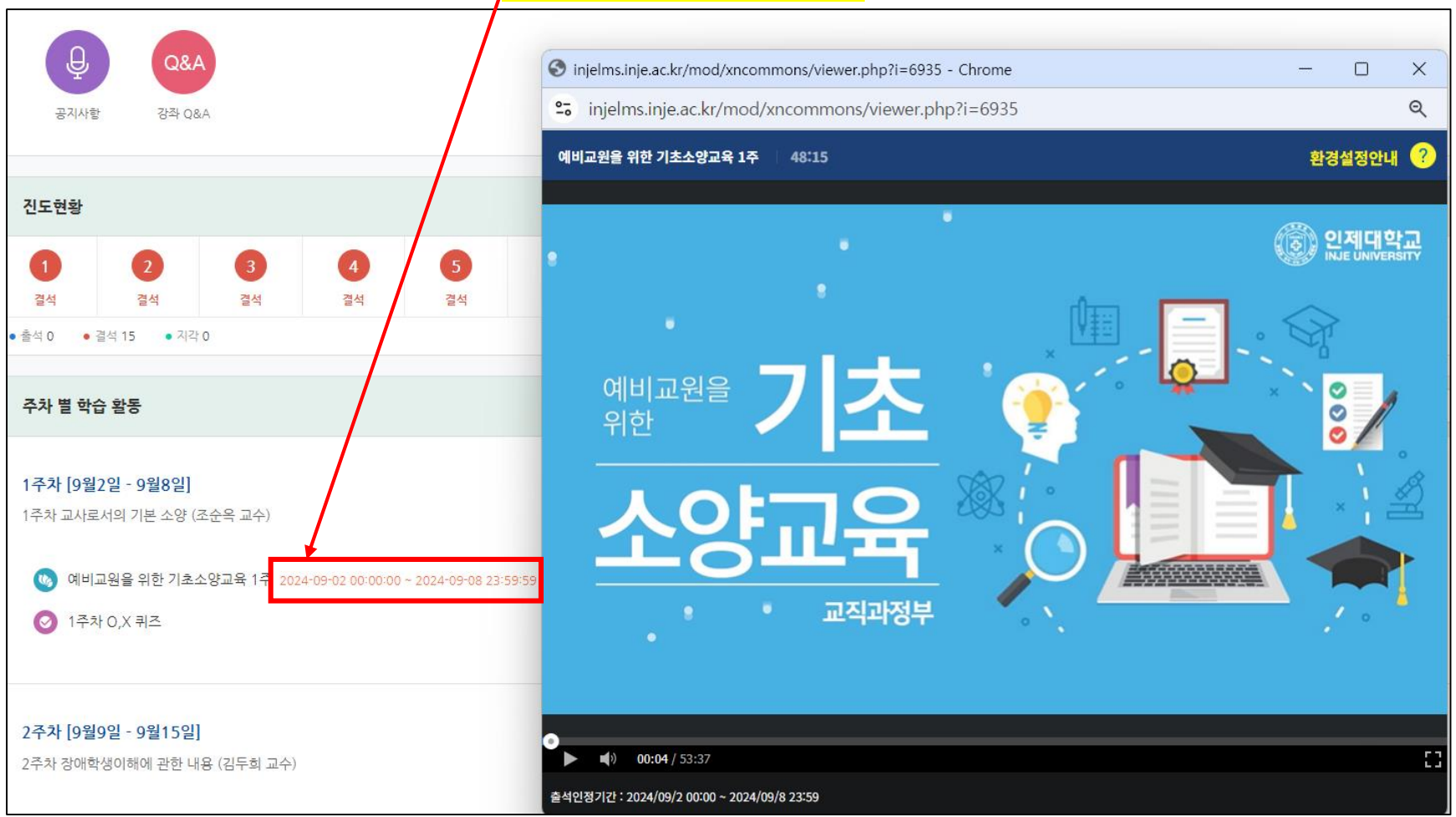

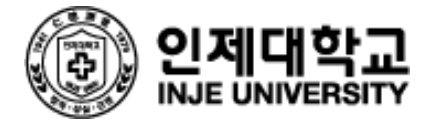

# 3) 과제

#### 과제를 클릭하여 정보(내용, 기간)를 확인하고 제출하는 페이지로 이동이 가능합니다.

| 강의실 홈                                                                                                    | ♠ > 한문I > 1주차 [9월2일 - 9월8일] > 과제_기초테스트(9/13금                                                                                                | pm11)                                      |                           |                            |
|----------------------------------------------------------------------------------------------------|----------------------------------------------------------------------------------------------------|--------------------------------------------|---------------------------|----------------------------|
| <b>강의정보 ▲</b> <ul> <li>· 참여자목록</li> </ul> <li>성적/출석관리 ▲ <ul> <li>· 온라인출석부</li> <li>· 성적부</li> </ul> </li> <li>수강생 알림 ▼</li> | ▲ <b>과제_기초테스트(9/13금 pm11)</b> 기초테스트> '과제' 형식으로 부과함, 기한 안에 제출, 미제출시 1. 제출 기하 :~~9/9(원) 21:00> 9/13(근) 23:00로 여자                              | -2점.                                       | 과제 제출하기 버튼을 클             | 클릭하여                       |
| 기타 관리 ▼<br>교수화면 보기<br>학습활동 +                                                                                                | <ul> <li>1주차 동영상 강의 시청 후 작성하세요.</li> <li>시간 넉넉하니, 서두르지 말고 차분히 작성하세요.</li> <li>2. 주의사항</li> <li>여러분의 한문 기초 능력을 파악해 수업 운영에 참고하기 위해</li> </ul> | 실시하는 것이니 인터                                | 과제 제출 페이지로 이<br>과제 작성을 진형 | 동하고<br>법<br>발고 있는 대로 답하세요. |
| 고급 설정                                                                                                    | <ul> <li>워드로 입뎍(손글씨×, 아래아한글이나 MS워드, 사진 파일 말.</li> <li>제출하기 전에 빈 파일이나 다른 파일이 아닌지 잘 확인하기</li> <li>별도 배점은 없으나 미제출 시 과제·실습 점수에서 -2점!</li> </ul> | 고 이 과세 파일 그내로<br>제출 상황<br><sub>제출 여부</sub> | 세줄)<br>제충만함               | ]                          |
| ▶ 고급 강좌 관리                                                                                                    |                                                                                                    | 채겸 상황                                      | 채경되지 않음                   |                            |
| ▶ 사이트 관리                                                                                                    |                                                                                                    | 종료 일시                                      | 2019-12-15 00:00          |                            |
| 설정 검색 다음                                                                                                    |                                                                                                    | 마감까지 남은 기한                                 | 5 일 9 시간                  |                            |
|                                                                                                    | 하무네 가장한 기호테스트(2027-2) buve                                                                                                    | 최종 수정 일시                                   | · · · ·                   |                            |
|                                                                                                    | ····································                                                                                                    | 제출물 설명                                     | ▶ 댓글 (0)                  |                            |
|                                                                                                    |                                                                                                    |                                            | 과제 제출하기                   |                            |

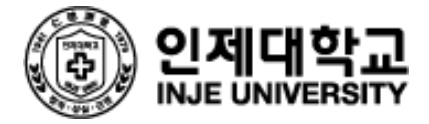

### **3. 강의실 둘러보기** 4) 퀴즈

퀴즈를 클릭하여 정보(응시가능 기간, 제한시간)를 확인하고 응시를 시작할 수 있습니다.

| 1주차 0,X 퀴즈                                                       |                                           |                                                                                                    |
|------------------------------------------------------------------|-------------------------------------------|----------------------------------------------------------------------------------------------------|
| <b>답안 제출 가능 횟수: 1</b><br>시작일시 : 2024-09-2 00<br><b>시간제한: 5 분</b> | :00                                       |                                                                                                    |
|                                                                  |                                           | 바로 퀴즈에 응시                                                                                                    |
| 문항 선택                                                            | 🏫 🚿 예비교원을 위                               | 1한 기초소양교육 > 1주차 [9월2일 - 9월8일] > <b>1주차 0,X 퀴즈</b>                                                                                                    |
| 1 2 3 4 5<br>답안 제출<br>남은 시간 0:04:52<br>강의실 홈<br>· 참여자목록          | ▲ 문제 1<br>완료되지 않음<br>총 20.00 검<br>♥ 문제 표시 | 아등, 청소년시기의 경서·행동 발달이 방치되는 경우 이후 청년기 장년기 노년기에 이르기까지 남은 생애 주기 동안 개인의 건강한 성장과 발달을 저해하기 때문에 정서행동발달을 매우 중요하게 생각해야 하고, 실질적 전문 치료를 해야 하는 정<br>신 질환은 10대 중·후반부터 24세 이전인 청소년기에 집중해서 나타난다.<br>아나를 선택하세요.<br>이처<br>제크 |
| 성적/출석관리 ▲<br>· 온라인출석부<br>· 성적부<br>수강생 알림 ▼<br>기타 관리 ▼<br>교수화면 보기 |                                           | 퀴즈 응시 후 반드시 <mark>제출 및 종료 버튼을 눌러 응시를 완료</mark> 합니다. 대응 예여지                                                                                                    |

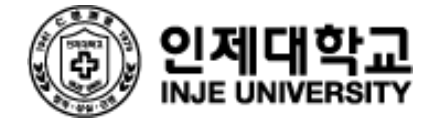

### **3. 강의실 둘러보기** 5) 온라인 출석부

100%온라인, 블렌디드 러닝 강의는 온라인 출석부에서 출결 현황 확인이 가능합니다

| ★ 출석 요건 : 기간내 출석 인정 요구 시간 이상을 학습할 경우<br>출석-[O], 지각-[▲], 결석-[X] |              |            |    |       |             |
|----------------------------------------------------------------|--------------|------------|----|-------|-------------|
| 강의 자료                                                          | 출석인정<br>요구시간 | 총 학습시간 🕐   | 출석 | 주차 출석 |             |
| 1 😡 예비교원을 위한 기초소양교육 1주                                         | 48:00        | -<br>2회 열람 | Х  | x     | → 주차별, 콘텐츠별 |
| 2 🚳 예비교원을 위한 기초소양교육 2주                                         | 49:00        | -          | Х  | Х     | 익급 경도를 획인   |
| 3 🔞 예비교원을 위한 기초소양교육 3주                                         | 45:00        | -          | Х  | Х     | 일 수 있으며,    |
| 4 😡 예비교원을 위한 기초소양교육 4주                                         | 47:00        | -          | Х  | Х     | 이외 열님 머근을   |
| 5 😡 예비교원을 위한 기초소양교육 5주                                         | 48:00        | -          | Х  | Х     | 글덕이어 경제     |
| 6 😡 예비교원을 위한 기초소양교육 6주                                         | 46:00        | -          | Х  | Х     | 기록을 확인가능    |
| 7 😡 예비교원을 위한 기초소양교육 7주                                         | 44:00        | -          | Х  | Х     |             |
| 8 😡 예비교원을 위한 기초소양교육 8주                                         | 44:00        | -          | Х  | Х     |             |
| 9 😡 예비교원을 위한 기초소양교육 9주                                         | 49:00        | -          | Х  | Х     |             |
| 10 😡 예비교원을 위한 기초소양교육 10주                                       | 51:00        | -          | Х  | Х     |             |
| 11 😡 예비교원을 위한 기초소양교육 11주                                       | 53:00        | -          | Х  | Х     |             |
| 12 😡 예비교원을 위한 기초소양교육 12주                                       | 48:00        | -          | X  | Х     |             |
| 13 😡 예비교원을 위한 기초소양교육 13주                                       | 48:00        | -          | Х  | Х     |             |
| 14 😡 예비교원을 위한 기초소양교육 14주                                       | 56:00        | -          | Х  | Х     |             |
| 15 🐚 예비교원을 위한 기초소양교육 15주                                       | 47:00        | -          | Х  | Х     |             |

※ 온라인출석부가 활성화되지 않은 강의실은 '학습 진도 현황' 페이지가 본 페이지의 기능의 일부 정보를 제공합니다.

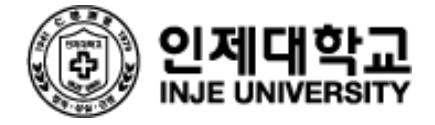

### **3. 강의실 둘러보기** 6) 성적부

온라인 강의실에 등록된 학습활동 점수 및 교수자가 입력한 성적을 확인할 수 있습니다.

| 강의경보 ^ (*)     4       · 참여가목록     4       성격(출석관리 ^ (*)     -       · 운라민출석부     -       · 성력부     -       수강생 알림 *     -       기타 관리 * | <b>개인 성적표</b><br>보기 최종성적<br>요약 보고서 개인 <b>성적표</b> |          |        |       |          |          |
|----------------------------------------------------------------------------------------------------|--------------------------------------------------|----------|--------|-------|----------|----------|
| 학습활동 +                                                                                                    | 성격 항목                                            | 가중치      | 성격     | 범위    | 100검 환산율 | 백분 환산 점수 |
| 고급 설정                                                                                                    | 🖿 교육 데이터 활용 설계 및 실제                              |          |        |       |          |          |
| ▶ 성적 관리                                                                                                    | ■ 중간고사                                           |          |        |       |          |          |
|                                                                                                    | Mid Term                                         | 100.00 % | 50.00  | 0-100 | 50.00 %  | 0.00     |
|                                                                                                    | <i>元</i> 중간고사 함계                                 | 0.00 %   | 0.00   | 0-0   |          |          |
|                                                                                                    | 🖿 기말고사                                           |          |        |       |          |          |
|                                                                                                    | Final Test                                       | 100,00 % | 100,00 | 0-100 | 100,00 % | 0,00     |
|                                                                                                    | 元 기말고사 함계                                        | 0.00 %   | 0.00   | 0-0   |          |          |
|                                                                                                    | · 과제                                             |          |        |       |          |          |
|                                                                                                    | [과제] 학습분석 사례 조사                                  | 50.00 %  | 28.00  | 0-100 | 28.00 %  | 0.00     |
|                                                                                                    | ○ [과제] 프로젝트 계획서                                  | 50,00 %  | 35.00  | 0-100 | 35.00 %  | 0,00     |
|                                                                                                    | ·元 과제 함계                                         | 0.00 %   | 0.00   | 0-0   |          | -        |
|                                                                                                    | III 집 프로젝트                                       |          |        |       |          |          |
|                                                                                                    | 元 팀 프로젝트 함계                                      | 0.00 %   |        | 0-0   | -        | -        |
|                                                                                                    | ∑ 총점                                             |          | 0.00   | 0-0   |          | 0.00     |

성적부는 비공개 (기본값)로 처리되어 있으며, <mark>교수자가 공개(옵션)하는 시점</mark>부터 성적을 확인할 수 있습니다.

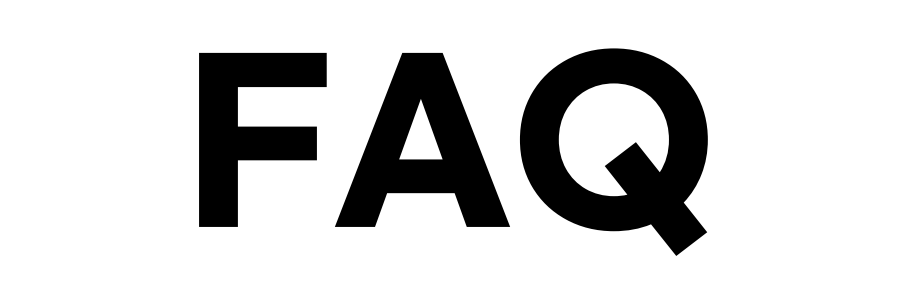

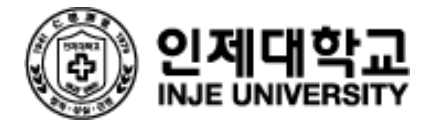

## 1. 수강 과목이 보이지 않아요!

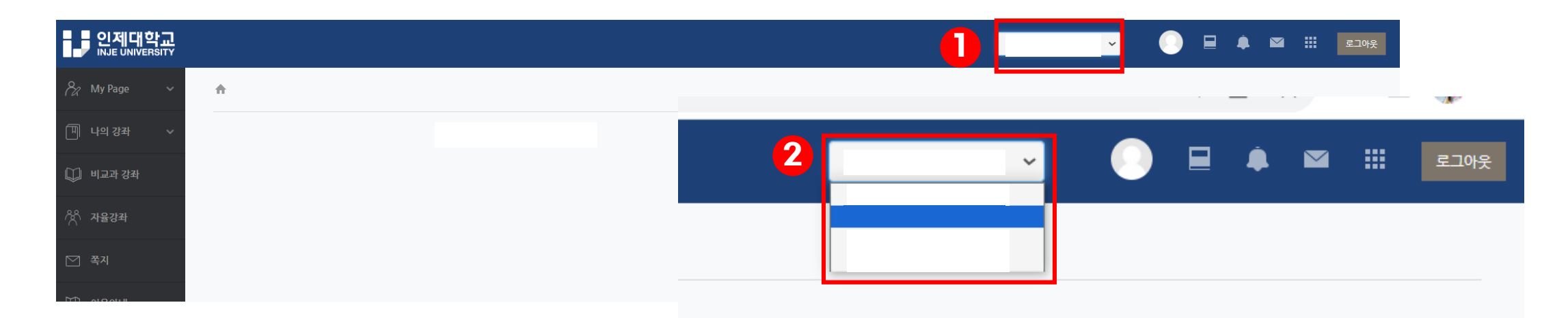

신분이 여러 개인 경우 로그인 계정정보가 달라 강의 과목이 보이지 않을 수 있습니다. 이때 학번과 이름 옆의 화살표를 클릭합니다.

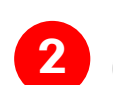

여러 개의 교번 중 부여 받은 교번을 선택하면 강의 과목을 확인 할 수 있습니다.

## 2. 지나간 강의도 수강생이 볼 수 있나요?

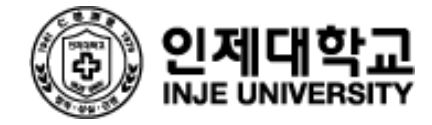

출석기간이 지난 강의라도 한 학기가 종료하는 기간까지 학생은 강의를 볼 수 있으며 반복학습이 가능합니다. 반복학습 시 넘겨보기, 배속기능이 지원됩니다.

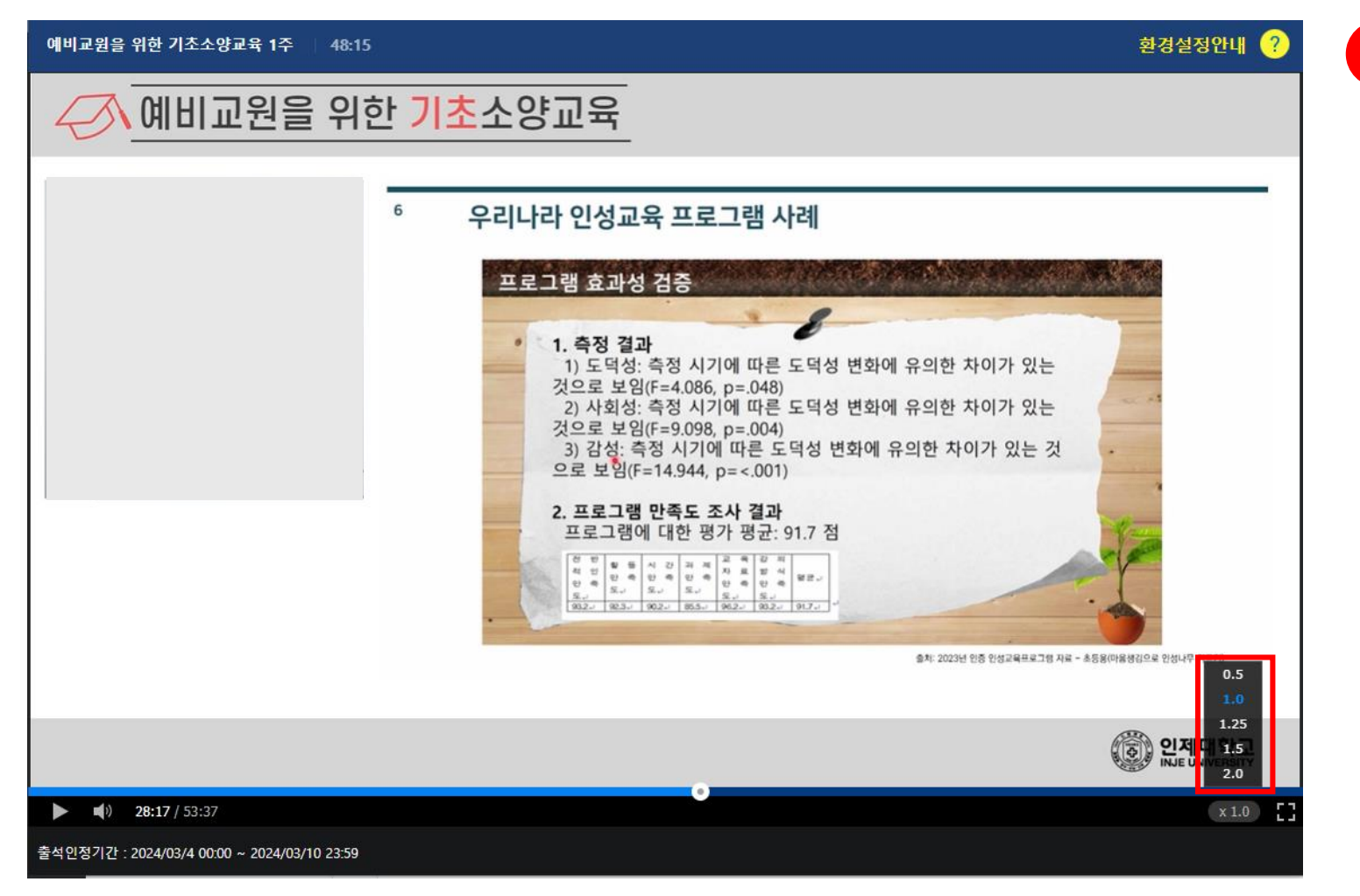

1 신도체크 하지 않는 동영상
 ① 진도체크 하지 않는 동영상
 ② 기간 외 학습
 ③ 기간 내 학습 완료 후 재 학습

## 3. 분명히 들었는데… 출석체크가 안됩니다.

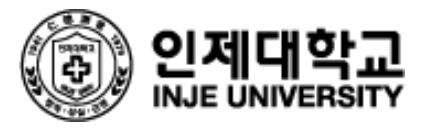

### 첫 수강 시 강의 배속이나 넘어가기 불가!

진도체크를 하는 동영상의 경우 처음 동영상을 볼 때 정상속도로 수강을 해야 출석이 인정됩니다. - 학습진도현황이나 온라인 출석부에서 진도체크가 정상적으로 되었는지 반드시 확인 바랍니다.

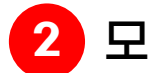

2 모바일에서 시청했어요!

모바일에서도 시청이 가능하나 학습 진도체크(출석)를 해야 하는 동영상 강의의 경우 <mark>반드시 코스모스 모바일</mark> 앱을 다운로드 받아서 학습하셔야 진도체크가 됩니다.

※ 모바일의 인터넷 브라우저를 통해 동영상을 시청하는 경우에는 진도체크가 원활하지 않습니다.

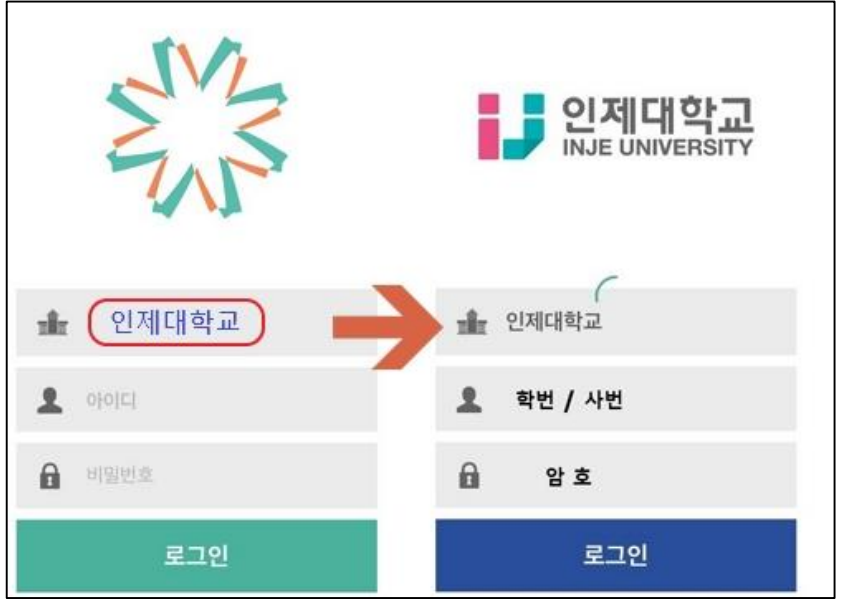

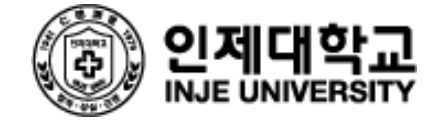

## LMS 문의: 055 320 3767 대학교육혁신처 원격교육지원센터